# Acumen Analytics Software

**User Guide** 

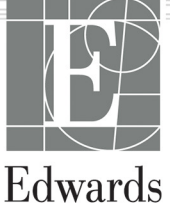

#### Edwards Lifesciences Acumen Analytics Software User Guide

Because of continuing product improvement, prices and specifications are subject to change without notice. Changes to this guide, either in response to user input or to continuing product improvements, are accomplished through reissue. If, in the normal use of this manual, errors, omissions, or incorrect data are noted, please contact Edwards Technical Support or your local Edwards representative.

**Caution:** Federal (USA) law restricts this product to sale by or on the order of a physician.

#### Edwards Technical Support

Trademarks Edwards, Edwards Lifesciences, the stylized E logo, Acumen, Acumen Analytics, Acumen IQ, ClearSight, EV1000, FloTrac, ForeSight, ForeSight Elite, HemoSphere, Time-in-Target, and TruWave are trademarks of Edwards Lifesciences Corporation. All other trademarks are the property of their respective owners.

© 2020 Edwards Lifesciences Corporation. All rights reserved.

#### Using This Guide

The Edwards Lifesciences Acumen Analytics software user guide is comprised of six chapters. Figures in this manual are intended for reference only and may not be an exact replication of the screens as a result of continuous software improvements.

| Chapter | Description                   |
|---------|-------------------------------|
| 1       | Introduction                  |
| 2       | Setup and Customization       |
| 3       | Importing and Viewing Files   |
| 4       | File Organization             |
| 5       | Cohort Summary and Comparison |
| 6       | Exporting and Saving Data     |

# Contents

### Introduction

| 1.1 Overview                     | 1   |
|----------------------------------|-----|
| 1.2 Intended Use                 | 1   |
| 1.3 User Interface               | 2   |
| 1.3.1 Key Features               | . 2 |
| 1.4 Clinical Platform Parameters | 5   |
| 1.5 Acronyms and Abbreviations   | 5   |
| 1.6 Cyber Security               | 6   |
| 1.7 HIPAA                        | 7   |
|                                  |     |

# Setup and Customization

| 2.1 System Requirements               | 8   |
|---------------------------------------|-----|
| 2.2 Software Installation and Updates | 8   |
| 2.2.1 Software Updates                | . 8 |
| 2.3 System Settings                   | 9   |
| 2.3.1 Hypotension Thresholds          | . 9 |
| 2.3.2 Clinician List                  | . 9 |
| 2.3.3 Procedure List.                 | . 9 |
| 2.3.4 Audit History                   | 10  |
| 2.4 User Preferences                  | 10  |
| 2.4.1 Theme Color                     | 10  |
| 2.4.2 Language                        | 10  |
| 2.5 Help                              | 10  |
| 2.5.1 Welcome                         | 10  |
| 2.5.2 User Guide                      | 10  |
| 2.5.3 Contact Us                      | 10  |
| 2.5.4 Data Access                     | 10  |
| 2.5.5 About                           | 11  |
|                                       |     |

# Importing and Viewing Files

| 3.1 Importing Files          |
|------------------------------|
| 3.1.1 Single File Import     |
| 3.1.2 Multiple File Import   |
| 3.2 Viewing Individual Files |
| 3.2.1 Primary Toolbar        |
| 3.2.2 Trends Tile            |

| 3.2.3 Secondary Toolbar | <br>   |
|-------------------------|--------|
| 3.2.4 Data Tiles        | <br>14 |
| 3.2.5 Move Data Tiles   | <br>15 |

# File Organization

| 4.1 File List Screen |  | 18 |
|----------------------|--|----|
|----------------------|--|----|

# Cohort Summary and Comparison

| 5.1 Cohort Summary    | 21 |
|-----------------------|----|
| 5.2 GDT Summary Plots | 21 |
| 5.3 IOH Summary Plots | 22 |
| 5.4 Cohort Comparison | 23 |

# Exporting and Saving Data

| 6.1 Print to PDF                 | 25 |
|----------------------------------|----|
| 6.2 Exporting GDT Reports        | 25 |
| 6.3 Exporting Case Reports       | 26 |
| 6.4 Exporting Patient Data Files | 26 |

# **Chapter 1**

# Introduction

### 1.1 Overview

Acumen Analytics<sup>™</sup> software is a retrospective, educational tool that provides clinicians with hemodynamic insights when managing patient care. Acumen Analytics software enhances PGDT (Perioperative Goal Directed Therapies) to include a deeper and broader analysis for hypotension. By understanding both pressure and flow parameters, Acumen Analytics software can provide clinicians with a more thorough assessment of patient perfusion.

Each patients' data can be reviewed individually or grouped into cohorts for analysis. This facilitates identifying and comparing patient groups that belong to specific clinical study arms.

# 1.2 Intended Use

Acumen Analytics<sup>™</sup> software is an educational tool that provides clinicians with hemodynamic insights when managing patient care. Acumen Analytics software is a Medical Device Data System (MDDS) that allows clinicians to download, view, and manage unaltered monitoring data exported from the EV1000 clinical platform and HemoSphere advanced monitoring platform. Acumen Analytics software does not control the function or parameters of the EV1000 clinical platform and HemoSphere advanced for active patient monitoring.

# 1.3 User Interface

| Acumen Analytics                            |          |                |          |      |             |             |              |                     |           | -     |     | ×   |
|---------------------------------------------|----------|----------------|----------|------|-------------|-------------|--------------|---------------------|-----------|-------|-----|-----|
|                                             |          |                |          |      | Acumen      | Analytics   |              |                     |           | తి    | ¢₿ţ | ?   |
| File List                                   | ያ Sum    | mary 🔗 Compa   | ison     |      |             |             |              | Q Find              | × Ŧ       | ilter | ē   | PDF |
|                                             |          | All Files      |          |      |             |             |              |                     |           |       |     |     |
| 6 files                                     |          | Patient ID     | Gender   | Age  | Height (cm) | Weight (kg) | Start        | Clinician           | Procedure |       |     |     |
| <sup>90</sup> c l                           | 2        | TC2            | Female   | 64   | 142         | 55          | Mar 25, 2018 |                     |           |       |     |     |
| as conorts                                  | <u> </u> | 2757737        | Female   | 76   | 147         | 40.8        | Aug 23, 2018 |                     |           |       |     |     |
| + Add Cohort                                |          | TC8            | Female   | 65   | 142         | 55          | Mar 25, 2018 |                     |           |       |     |     |
| Cohort 01                                   |          | TC2            | Female   | 64   | 142         | 55          | Mar 25, 2018 |                     |           |       |     |     |
| 0 files                                     |          | HPITEST        | Female   | 64   | 142         | 55          | Mar 25, 2018 |                     |           |       |     |     |
| Cohort 02                                   |          | FLOTRAC        | Male     | 88   | 224         | 85.3        | Aug 3, 2015  | Dr. Chester Kildare |           |       |     |     |
| Cohort 03                                   |          |                |          |      |             |             |              |                     |           |       |     |     |
| Long cohort name<br>example text<br>2 files |          |                |          |      |             |             |              |                     |           |       |     |     |
|                                             |          | └ Import Files | Select F | iles |             |             |              |                     |           |       |     |     |

Figure 1-1 Primary screen

The EV1000 clinical platform provides hemodynamic parameters through the Acumen IQ sensor, FloTrac sensor and ClearSight finger cuff. The HemoSphere advanced monitoring platform provides hemodynamic parameters through the Acumen IQ, FloTrac, TruWave DPT, and ForeSight Elite sensors. These monitoring sessions and associated demographic data can be imported into Acumen Analytics software.

Data files can be imported into Acumen Analytics software and organized into cohorts. The primary screen appears as shown in Figure 1-1. This interface allows the user to analyze data within and between cohorts. With a streamlined tile layout, the main viewing page organizes a list of all files, cohort summaries, and cohort comparison for convenient overviews.

#### 1.3.1 Key Features

| All Files    |  |
|--------------|--|
| 🗟 Cohorts    |  |
| + Add Cohort |  |
| Cohort 01    |  |
| Cohort 02    |  |

**Cohort Sidebar** 

Cohort names and file content are organized in the cohort sidebar. The cohort sidebar can be hidden by clicking the arrow icon. This sidebar does not appear while viewing individual patient files (as shown in Figure 2-1).

#### Title and Settings Bar

Acumen Analytics

😳 🔢 🕐

PDF

Define application settings, set user preferences and find help and application information from the icon buttons.

#### Primary Toolbar

| File List | Summary | Comparison | S PGDT | 🖗 юн | 🖉 Customize |
|-----------|---------|------------|--------|------|-------------|
|-----------|---------|------------|--------|------|-------------|

Select the content displayed in the main viewing pane with the tabs on the left. The action buttons on the right vary depending upon the tab selected.

See Chapter 4 for file list view and Chapter 5 for cohort and cohort comparison views.

#### Main Viewing Pane

| Description                                                                |                                                         | Age Distribution (years)                                                             |
|----------------------------------------------------------------------------|---------------------------------------------------------|--------------------------------------------------------------------------------------|
| Number of Files<br>First Case Start Timestamp<br>Last Case Start Timestamp | 6<br>Mar 25, 2018 9:46:28 AM<br>Aug 23, 2018 2:10:19 PM | 10         Mean: 66, Median: 65, Std dev: 6           8                              |
|                                                                            |                                                         | 0                                                                                    |
| Height Distribution (cm)                                                   | Maan: 157 Marijan: 162 Std dau: 15                      | <20 20-29 30-39 40-49 50-59 60-69 70-79 80-89 90+           Weight Distribution (kg) |

File lists, demographic data, and cohort summaries are viewed and organized in the main viewing pane. Data tiles are used to display individual patient and cohort data.

#### **Cohort Summary**

The customizable cohort summary screen displays data collected for the chosen patient or patient group.

#### **GDT Summary**

These summaries provide insights into Goal Directed Therapy (GDT) sessions within the monitored cases. Insights include session duration, files with GDT sessions, and trend of the Time-in-Target parameter.

#### SVV Mean Trend Graph

The advanced hemodynamic parameter of SVV is plotted against elapsed monitoring, offering key insights into the dynamic parameter often used for indicating preload responsiveness when managing volume.

#### **Cohort Comparison**

The cohort comparison screen allows clinicians to compare data from two cohorts. When viewing intraoperative hypotension data, key callouts include time spent in hypotension and MAP events under 65 mmHg.

#### **Trend Parameters**

At the core of Acumen Analytics software is hemodynamic parameter data. Clinicians can review recorded data on available parameters on the EV1000 clinical platform and the HemoSphere advanced monitoring platform.

| Symbol            | Description                      |
|-------------------|----------------------------------|
| Title and Set     | tings Bar                        |
|                   | Settings                         |
| မှုမှု            | User Preferences                 |
| ?                 | Help                             |
| Primary Tool      | bar                              |
|                   | File List                        |
| 00                | Cohorts<br>Summary<br>Comparison |
| (%)               | PGDT                             |
| $\bigcirc$        | ЮН                               |
|                   | Customize                        |
| $\sim$            | Trend Analysis                   |
| -                 | Filter                           |
| $\bigcirc$        | Annotate                         |
| $\Leftrightarrow$ | Pan                              |
| +                 | Zoom In                          |
| Q                 | Zoom Out                         |
| $\square$         | Autoscaling                      |
|                   | PDF                              |

### Table 1-1 User Interface Symbols

### Table 1-1 User Interface Symbols (continued)

| Symbol                                                                            | Description          |
|-----------------------------------------------------------------------------------|----------------------|
| $\langle\!\!\!\!\!\!\!\!\!\!\!\!\!\!\!\!\!\!\!\!\!\!\!\!\!\!\!\!\!\!\!\!\!\!\!\!$ | Back                 |
| Secondary T                                                                       | oolbar               |
|                                                                                   | Import Files         |
|                                                                                   | Export Files         |
| 20                                                                                | Remove from Cohort   |
| ſ                                                                                 | Delete               |
|                                                                                   | Select Files         |
| G                                                                                 | GDT Report           |
| С                                                                                 | Case Report          |
| Cohort Sideb                                                                      | bar                  |
| 00                                                                                | Cohorts              |
|                                                                                   | Edit                 |
| ╋                                                                                 | Add Cohort           |
| <u>ش</u>                                                                          | Delete               |
| Ľ                                                                                 | Close                |
| Main Viewing                                                                      | g Pane               |
|                                                                                   | Modify (GDT targets) |
| $\nabla$                                                                          | Intervention Event   |
| $\leftrightarrow$                                                                 | Combine Graphs       |

# **1.4 Clinical Platform Parameters**

# Table 1-2 EV1000 Clinical Platform and HemoSphere Advanced Monitoring Platform Parameters

| Parameter                                    | Description                                                                                     |
|----------------------------------------------|-------------------------------------------------------------------------------------------------|
| Cardiac output (CO)                          | Continuous measurement of the volume of blood pumped by the heart measured in liters per minute |
| Cardiac index (CI)                           | Cardiac output relative to body surface area (BSA)                                              |
| Diastolic pressure (DIA)                     | Diastolic blood pressure                                                                        |
| Mean arterial pressure (MAP)                 | Averaged systemic blood pressure over one cardiac cycle                                         |
| Pulse rate (PR)                              | Number of ventricular contractions per minute                                                   |
| Stroke volume (SV)                           | Volume of blood pumped with each heart beat                                                     |
| Stroke volume index (SVI)                    | Stroke volume relative to body surface area (BSA)                                               |
| Systemic vascular resistance (SVR)           | The resistance that the left ventricle must overcome to eject stroke volume with each beat      |
| Systemic vascular resistance index (SVRI)    | SVR relative to body surface area                                                               |
| Stroke volume variation (SVV)                | The percent difference between SVmin, max and mean                                              |
| Central venous oximetry (ScvO <sub>2</sub> ) | Venous oxygen saturation as measured in the superior vena cava                                  |
| Mixed venous oximetry (SvO <sub>2</sub> )    | Venous oxygen saturation as measured in the pulmonary artery                                    |
| Systolic pressure (SYS)                      | Systolic blood pressure                                                                         |
| Tissue Oximetry (StO <sub>2</sub> )          | Absolute tissue oxygen saturation as measured at anatomical surface below sensor locatoin       |

# 1.5 Acronyms and Abbreviations

Acronyms and abbreviations used in this guide.

| Abbreviation      | Definition                          |
|-------------------|-------------------------------------|
| BP                | Blood Pressure                      |
| BSA               | Body Surface Area                   |
| CI                | Cardiac Index                       |
| СО                | Cardiac Output                      |
| CVP               | Central Venous Pressure             |
| DIA               | Diastolic Pressure                  |
| GDT               | Goal Directed Therapy               |
| HIS               | Hospital Information Systems        |
| HGB               | Hemoglobin                          |
| IOH               | Intraoperative Hypotension          |
| MAP               | Mean Arterial Pressure              |
| PDF               | Portable Document Format            |
| PGDT              | Perioperative Goal-Directed Therapy |
| PR                | Pulse Rate                          |
| ScvO <sub>2</sub> | Central Venous Oxygen Saturation    |
| StO <sub>2</sub>  | Tissue Oximetry                     |
| SV                | Stroke Volume                       |
| SVI               | Stroke Volume Index                 |

| Table 1-3 | Acronyms | and Abbrev | viations |
|-----------|----------|------------|----------|
|-----------|----------|------------|----------|

| Abbreviation     | Definition                         |
|------------------|------------------------------------|
| SvO <sub>2</sub> | Mixed Venous Oxygen Saturation     |
| SVR              | Systemic Vascular Resistance       |
| SVRI             | Systemic Vascular Resistance Index |
| SVV              | Stroke Volume Variation            |
| SYS              | Systolic Pressure                  |
| USB              | Universal Serial Bus               |
| TWA              | Time Weighted Average              |

Table 1-3 Acronyms and Abbreviations (continued)

### **1.6 Cyber Security**

Patient data can be transferred to and from Acumen Analytics software. It is important to note that any facility using Acumen Analytics software must take measures to protect the privacy of patients' personal information in accordance with country-specific regulations and consistent with the facility's policies for managing this information. Steps that can be taken to safeguard this information and the general security of Acumen Analytics software include:

- Physical Access: Limit use of Acumen Analytics software to authorized users.
- Active use: Users of the monitor should take measures to limit data storage.
- Network Security: The facility must take measures to ensure the security of any shared network to which the monitor may be connected to.
- Device Security: Users should only use Edwards approved accessories. In addition, ensure that any connected device is free of malware. The use of Acumen Analytics software outside of its intended purpose could pose cyber security risks. No Acumen Analytics software connections are meant to control the operations of another device.

Edwards recommends using encrypted USBs for monitoring Acumen Analytics software application data transactions to ensure that the integrity and authenticity of the data is preserved.

Edwards recommends using run-time protection features on the Acumen Analytics software hosting node, such as EDR tools or, at minimum, enabling security logging on the operating system for events such as:

- Successful logons of users
- Unsuccessful attempts to log on by remote user
- Account lockout due to unsuccessful authentication attempts
- Unlocking of a locked account
- Start of critical services and system processes
- Stop of critical services and system processes
- Start of critical applications
- Stop of critical applications
- Successful modifications to system configuration files
- Unsuccessful attempts to access and/or modify system configuration files

- Successful modifications to access control rules
- Unsuccessful attempts to access and/or modify access control rules
- Network anomalies

Edwards recommends using industry best practices to ensure the security of the Acumen Analytics software hosting platform, such as:

- Hardening the operating system per operating system provider security guidelines
- Ensuring that operating system access is authenticated
- Ensuring that operating system level accounts are following the RBAC model and the principle of less privilege is employed
- Ensuring that the length, complexity, and rotation period of operating system passwords are in line with latest NIST recommendations
- Ensuring the operating system passwords are rotated periodically and operating system accounts are audited on annual basis
- Ensuring that a system firewall is in place, enabled and configured using provider security guide settings
- Ensuring that full-disk encryption is enabled

### 1.7 HIPAA

The Health Insurance Portability and Accountability Act of 1996 (HIPAA), introduced by the U.S. Department of Health and Human Services, outlines important standards to protect individually identifiable health information. If applicable, these standards should be followed during data transfer.

# Chapter 2

# **Setup and Customization**

# 2.1 System Requirements

Operating system: Windows 7, Windows 8 or Windows 10 (32-bit and 64-bit) Memory: 8 GB RAM (minimum)

Hard disk: 32 GB hard drive (minimum) with 3 GB of available disk space

Note: Utilize screen resolution of 100% scale and size

# 2.2 Software Installation and Updates

Acumen Analytics software can be downloaded from the Edwards Lifesciences website as follows:

- 1 Visit the Acumen Analytics software web page at: www.edwards.com/analytics
- 2 Fill out contact form.
- 3 Receive a unique download key and a download link from an Edwards representative via email.
- 4 Once downloaded, double-click on the .msi file to launch the installation wizard.

Please contact your Edwards representative or Technical Support for additional information on how to download the application, if needed.

#### 2.2.1 Software Updates

Acumen Analytics software will automatically prompt you when an update for the software is available. The update can be deferred to the next session at which time an update reminder will be presented.

1 When the Acumen Analytics application is opened it automatically checks for available updates. If one is available, you will be notified with the following prompt:

| Acumen Analytics Update                                                                                                  |
|----------------------------------------------------------------------------------------------------|
|                                                                                                    |
|                                                                                                    |
| A new version is available for your computer<br>The application must be run as administrator before starting the update. |
|                                                                                                    |
|                                                                                                    |
| Do It Later Update Now                                                                                                   |

9

- 2 To update, click on the **Update Now** button. The application will immediately begin downloading the update. A download progress bar will appear on the bottom right corner of the window.
- 3 Once the download completes, the update files will start to load.
- 4 When the update has finished loading, it is ready to be installed. Acumen Analytics software will begin the install process and the application will close.
- 5 Administrative privileges will be required to complete the update and will be requested after Acumen Analytics software closes and begins the update installation.
- 6 Acumen Analytics software will open and close several times during the update process. Once the update process is complete the application will remain open and be ready to use.

Please contact your Edwards representative or Technical Support for additional information for help with the update process, if needed.

# 2.3 System Settings

This menu contains features that allow you to edit system settings, and review and audit Hypotension Threshold.

#### 2.3.1 Hypotension Thresholds

Modify the global Hypotension Threshold value after importing files into Acumen Analytics software.

After a threshold is modified, the Hypotension Statistics and chart visualizations will update displaying the revised global threshold value. Trend graph shading will also change for any time period for which a threshold value has been edited.

#### 2.3.2 Clinician List

Edit the list of clinicians available for associating with patient files. It is recommended to customize the available clinicians before importing files. Clinicians may be added or removed. When a clinician's name is deleted from the list it is removed from all patient files.

#### 2.3.3 Procedure List

Edit the list of procedures available for associating with patient files. It is recommended to customize the available procedures before importing files. Procedures may be added or deleted. When a procedure is deleted from the list it is removed from all patient files.

| Acumen Analytics Opdate |                                  |                  |
|-------------------------|----------------------------------|------------------|
|                         |                                  |                  |
|                         |                                  |                  |
| An update is ready to b | e installed. Acumen Analytics wi | I now be closed. |
|                         |                                  |                  |
|                         |                                  |                  |
|                         |                                  |                  |

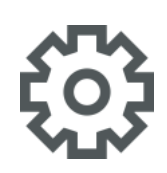

Downloaded 32% of 100%

Unpacking started

#### 2.3.4 Audit History

Click on this option to access a log of user edits that have occurred in the application since it was installed. These edits include: adding annotations, deleting annotations, editing annotations (See "Annotate" on page 17) and editing GDT targets (See "Modify GDT Targets" on page 15).

## 2.4 User Preferences

This menu allows you to edit your preferred theme color and language.

#### 2.4.1 Theme Color

The Acumen Analytics software interface can be displayed using a light or dark theme. Select your preferred style from the drop-down menu.

|                      |               |         | Acumen | Analytics   |             |     |             |             |          |            | Acı | umen Analy  | tics        |         |
|----------------------|---------------|---------|--------|-------------|-------------|-----|-------------|-------------|----------|------------|-----|-------------|-------------|---------|
| File List 🔗 Su       | immary 🔗 Comp | parison |        |             |             |     | 🗮 File List | <u> </u>    | mary 🔗   | Comparisor |     |             |             |         |
|                      | All Files     |         |        |             |             |     |             |             |          |            |     |             |             |         |
| All Files<br>6 files | Patient ID    | Gender  | Age    | Height (cm) | Weight (kg) | Sta | All Files   |             |          |            |     | Height (cm) | Weight (kg) |         |
|                      | TC2           | Female  | 64     | 142         | 55          | Ma  | Se Caborto  | <b>F</b> // |          |            |     |             |             |         |
|                      | 2757737       | Female  | 76     | 147         | 40.8        | Auş |             | +           | TC256489 | Female     | 43  | 142         | 55          | 09/24/1 |

#### Figure 2-1 Light and dark theme colors

#### 2.4.2 Language

Select your preferred language of Acumen Analytics software. Acumen Analytics software is available in English, French, Italian, German, and Spanish.

### 2.5 Help

This menu contains access to help, the user guide, contacting Edwards Lifesciences and application information.

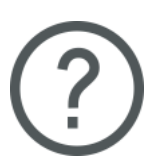

#### 2.5.1 Welcome

View the welcome screens and starting information shared upon first use of Acumen Analytics software.

#### 2.5.2 User Guide

Download the Acumen Analytics software user guide by clicking on the User Guide link.

#### 2.5.3 Contact Us

Share feedback via email by clicking the Contact Us link.

#### 2.5.4 Data Access

Acumen Analytics software allows the sharing of anonymous usage data to help improve the product. You can opt-in or opt-out of sharing usage data.

#### 2.5.5 About

Determine the version and PP Number of your Acumen Analytics software. Also access the legal licensing information for Acumen Analytics software.

# **Chapter 3**

# **Importing and Viewing Files**

Acumen Analytics software imports and displays monitoring session data saved from the EV1000 clinical platform using software version 1.9 or higher or the HemoSphere advanced monitoring platform software version 1.01.000.025 or higher.

# 3.1 Importing Files

Patient data files can be imported into the **All Files** folder or into a specific cohort. Creating and organizing cohorts is detailed in Chapter 5. File import specifications are:

- A maximum of 512 files can be imported at one time.
- A maximum of 16 cohorts can be created at one time.
- Supported Excel files contain data points at 20-second time intervals.
- An individual file should not exceed 10 MB in size.

**Note:** Ensure that imported files represent data from a single patient case.

To import files:

🗮 File List

Select the **File List** tab in the primary toolbar.

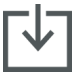

Click **Import Files** on the secondary toolbar and select file(s) to import. Alternatively, you can drag and drop patient files from your desktop to the application screen.

**Note:** The import screen will vary depending on the number of files selected for import. Any unsupported files will display an error message.

#### 3.1.1 Single File Import

Patient demographic data and start/end times for the selected monitoring session will be displayed on the left side of the import window. Before importing the file, the following options are available:

- In the **File Details** section, you can associate the imported files to a clinician(s), a procedure(s) and/or add comments.
- You can select a Cohort with which the file will be categorized.
- A Case Report or GDT Report can also be generated when the file is imported. See Chapter 6 for more information on this option.

#### 3.1.2 Multiple File Import

A list of selected files for import will be displayed on the left side of the import window.

Before importing the files, the following options are available:

- In the File Details section, you can associate the imported files to a clinician(s), a procedure(s), and/or add comments.
- Select a Cohort with which all the files will be categorized.

Import Click Import to finish importing the file(s). An individual file import is opened in the file view screen. A multiple file import is opened in the file list view.

See "Organizing Cohorts" on page 19 for details on creating cohorts. See "File List" on page 18 for instructions on how to organize imported files into cohorts.

## 3.2 Viewing Individual Files

The individual file screen is divided into movable data tiles. Each tile contains specific information about the monitoring session. Key features of this screen are described below.

| EV1000       | FV1000 408  | 220 080118 062050 vls                          |                      | (а) IOH | Trend Analysis | Qo Cohorts |        |
|--------------|-------------|------------------------------------------------|----------------------|---------|----------------|------------|--------|
|              |             | 239_000110_003930.83                           |                      |         |                |            |        |
| Description  |             |                                                | Add Details          |         |                |            |        |
| Patient ID   | Unk         | nown ID                                        | Add Clinician        |         |                |            |        |
| Gender       | Mal         | e                                              | Enter clinician name |         |                |            |        |
| Age          | 88          |                                                |                      |         |                |            |        |
| Weight       | 85.3        | 3 kg / 188 lbs                                 |                      |         |                |            |        |
| Height       | 224         | cm / 88 in                                     |                      |         |                |            |        |
| BSA          | 2.40        | 0 m <sup>2</sup>                               |                      |         |                |            |        |
| Start        | Aug         | 3, 2015 10:31:29 AM                            |                      |         |                |            |        |
| End          | Aug         | 3, 2015 1:25:29 PM                             | Add Procedure        |         |                |            |        |
|              |             |                                                | Enter procedure name | ę       |                |            |        |
| Event Review | v           |                                                |                      |         |                |            |        |
| 08/03/2015   | 10:30:26 am | BSA Change                                     |                      |         |                |            |        |
| 08/03/2015   | 10:30:45 am | HRS zeroed                                     |                      |         |                |            |        |
| 08/03/2015   | 10:31:07 am | ClearSight Monitoring Started                  | Comment              |         |                |            |        |
| 08/03/2015   | 10:31:46 am | [IA#4] GDT Session Started: #1                 |                      |         |                |            |        |
| 08/03/2015   | 10:34:08 am | [IA#5] Fluid Challenge: Red Blood Cells 250 mL |                      |         |                |            |        |
| 08/03/2015   | 12:31:07 pm | Cuff Pressure Released                         |                      |         |                |            |        |
|              |             |                                                |                      |         |                |            |        |
|              |             |                                                |                      |         |                |            |        |
|              |             |                                                |                      |         |                |            |        |
| GDT Session  |             |                                                |                      |         |                |            |        |
| 001 0000000  | •           |                                                |                      |         |                |            | _      |
|              |             |                                                |                      |         |                |            |        |
| Case Re      | port ⊆ GD   | T Report T Export                              |                      |         |                |            | Delete |

Figure 3-1 Individual file view

#### 3.2.1 Primary Toolbar

The Primary toolbar contains the following features and functions:

The file name is displayed in place of the tab buttons.

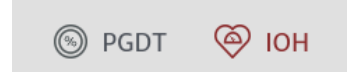

Select the data type to display by clicking on either the PGDT or IOH button.

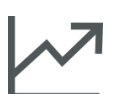

View the trends data in full screen by clicking the Trend Analysis icon.

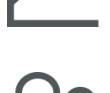

Click the **Cohorts** button to designate cohorts for the displayed file. The file can be associated to more than one cohort.

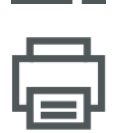

Click the **Print to PDF** button to generate a PDF copy of the current file.

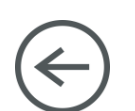

While viewing an individual patient file, click on the **Back** button to return to the main Acumen Analytics software screen.

#### 3.2.2 Trends Tile

All monitored parameters are displayed within the trend tile.

#### 3.2.3 Secondary Toolbar

From the toolbar you can create reports, export or delete a file. See Chapter 6 for more information.

#### 3.2.4 Data Tiles

The data contained in patient files is organized into different panes or tiles on the screen.

#### Description

The description tile displays the patient ID and start/end date and time for the monitored session. This tile also displays the following patient demographic data:

- gender
- age
- weight
- height
- BSA

#### **Event Review**

This tile contains a log of parameter and system related events that occurred during the monitoring session. Refer to the clinical platform operator's manual for more information on events listed.

#### Add Details

This tile contains the clinician name, procedure, and any comments for the file. These items can be entered while importing the file or in this tile at any time. Up to three clinicians and procedures can be entered for each patient file. As the clinician name or procedure is typed, a drop-down list will appear and auto-populate with the three closest matches.

The list of clinician names and procedures available can be edited through the settings screen. See Chapter 2: *System Settings*.

#### **GDT Sessions**

Through enhanced parameter tracking, key parameters are managed in the optimal range enabling a clinician to perform Goal Directed Therapy (GDT). The GDT sessions tile displays a summary of these parameters.

The Time-in-Target parameter value is the accumulated percentage of time the parameter was in target during an active tracking session. This value is displayed below the key parameter within a circular percentage bar. Up to four parameters are shown per session. Scroll up or down within the tile to view all sessions.

#### **Modify GDT Targets**

GDT session target values can be edited after importing files into Acumen Analytics software.

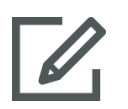

Hover over the parameter name within the GDT Sessions tile and click on the **Edit** icon.

A **GDT Target** popup window will appear with session time stamps and associated target values for that parameter's tracking session. Only target values and operators can be edited. The time a session started, was paused, resumed or ended cannot be modified.

If no modification is desired, click **Cancel** to return to the individual file screen.

Click **OK** to accept any target edits. The text "(edited)" will appear next to the parameter name for that session in the GDT Sessions tile and on the trend graph for that parameter. Trend graph shading will also change for any time period for which a target value has been edited.

#### Trends

This tile mirrors the graphical trend monitoring view displayed by the clinical platform during patient monitoring. The trend plot is autoscaled to show the entire monitoring session. The first four plots displayed are those of the key parameters selected during monitoring. Scroll down to view trend data for all parameters. The plot line is color-coded to indicate parameter target ranges:

Green indicates that the parameter was within target range.

Yellow indicates that the parameter was outside of target but within physiological range.

Red indicates that the parameter was in the alarm range.

For details on the expanded full screen view of this tile, see "Trend Analysis" below.

#### 3.2.5 Move Data Tiles

Drag the data tiles to change their location on the screen. The trend data tile is anchored.

#### **Trend Analysis**

The trend data tile can be enlarged to full screen by clicking on the Trend Analysis button.

| ımen /                | nalytics                               |            |       |                                          |                     | -                                     |   | _ |
|-----------------------|----------------------------------------|------------|-------|------------------------------------------|---------------------|---------------------------------------|---|---|
| €                     | EV1000_EV1000 408239_080118_063950.xls | O Annotate | ⇔ Pan | ⊕ Zoom In                                | $\bigcirc$ Zoom Out | Autoscaling On                        | ē | Ρ |
| со                    | (L/min)                                |            |       |                                          |                     |                                       |   |   |
| 20                    |                                        |            |       |                                          |                     |                                       |   |   |
| 15 -                  |                                        |            |       |                                          |                     |                                       |   |   |
| 10 -                  |                                        |            |       |                                          |                     |                                       |   |   |
| 5 -                   |                                        |            |       | 2:13:49 pm<br>D 2.2 L/min                |                     |                                       |   |   |
|                       |                                        |            |       |                                          |                     | · · · · · · · · · · · · · · · · · · · | _ |   |
| SVI                   | (mL/b/m <sup>2</sup> )                 |            |       |                                          |                     |                                       |   |   |
|                       |                                        |            |       |                                          |                     |                                       |   |   |
| <sup>00</sup> ]       |                                        |            |       |                                          |                     |                                       |   |   |
| 00 -<br>50 -          |                                        |            |       |                                          |                     |                                       |   |   |
| 00 -<br>50 -          |                                        |            | ٩     |                                          |                     |                                       |   |   |
| 00 -<br>150 -<br>50 - | Pw                                     |            | ٩     | 12:13:49 pm<br>/l 11 mL/b/m <sup>2</sup> |                     |                                       | _ |   |

#### Figure 3-2 Trend analysis

The trend analysis screen has the following features:

#### Trend Plot Order

The order of the parameters displayed from top to bottom can be re-arranged by dragging trend plots to the desired position.

#### Trend Line Value

Hover over the plot line to view parameter values and corresponding monitoring time.

#### Autoscaling

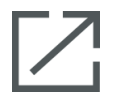

Autoscaling adjusts the y-axis range to fit the minimum and maximum of the trend data. Turning off Autoscaling will change the y-axis range values to the default parameter display ranges.

#### Scale View

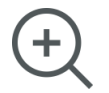

To zoom in, click and drag the cursor horizontally over the desired monitoring time frame. Click on zoom out on the toolbar to go back to the previous level of magnification.

Pan

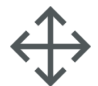

While in zoom-in mode, a magnifying glass cursor is displayed. Click on the toolbar **Pan** icon to pan backwards and forwards through data. Click on the **Zoom** icon to turn off Pan mode.

#### Intervention Events

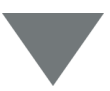

Markers appear on the trend graphs to signify if an intervention event occurred during monitoring. Click on the intervention event marker to display a pop-up balloon with the type and time of intervention. Scroll through multiple intervention events by using the arrows. Refer to the Intervention Events section of the clinical platform operator's manual for more information on intervention types.

#### Annotate

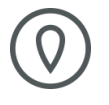

Click the **Annotate** button to add notes at any location along the trend graph. A red balloon on the x-axis of all parameter trend graphs will indicate an annotation was added. Click on the balloon to edit the annotation or use the arrows to scroll through to other annotations or interventions on the graph.

#### **GDT Sessions**

The plot area will appear shaded during GDT tracking sessions. The plot area will be shaded blue for active tracking, gray for paused tracking and green for modified target values.

To return to the file view screen, click on the **Back** button.

# **Chapter 4**

# **File Organization**

# 4.1 File List Screen

| Acumen Analytics                              |     |                |          |      |             |             |              |                     | -            |       |  |  |
|-----------------------------------------------|-----|----------------|----------|------|-------------|-------------|--------------|---------------------|--------------|-------|--|--|
|                                               |     |                |          |      | Acumen      | Analytics   |              |                     | ٥            | ti (? |  |  |
| File List 🔗 S                                 | Sum | nmary 🔗 Compa  | rison    |      |             |             |              | Q Find              | × Ξ Filter   | PDF   |  |  |
|                                               |     | All Files      |          |      |             |             |              |                     |              |       |  |  |
| 6 files                                       |     | Patient ID     | Gender   | Age  | Height (cm) | Weight (kg) | Start        | Clinician           | Procedure    |       |  |  |
|                                               |     | TC2            | Female   | 64   | 142         | 55          | Mar 25, 2018 |                     |              |       |  |  |
| as Cohorts                                    |     | 2757737        | Female   | 76   | 147         | 40.8        | Aug 23, 2018 |                     |              |       |  |  |
| + Add Cohort                                  |     | TC8            | Female   | 65   | 142         | 55          | Mar 25, 2018 |                     |              |       |  |  |
| Cohort 01                                     |     |                |          | TC2  | Female      | 64          | 142          | 55                  | Mar 25, 2018 |       |  |  |
| as o files                                    |     | HPITEST        | Female   | 64   | 142         | 55          | Mar 25, 2018 |                     |              |       |  |  |
| Cohort 02                                     |     | FLOTRAC        | Male     | 88   | 224         | 85.3        | Aug 3, 2015  | Dr. Chester Kildare |              |       |  |  |
|                                               |     |                |          |      |             |             |              |                     |              |       |  |  |
| S 1 file                                      |     |                |          |      |             |             |              |                     |              |       |  |  |
| Long cohort name<br>example text<br>& 2 files |     |                |          |      |             |             |              |                     |              |       |  |  |
|                                               |     | ✓ Import Files | Select F | iles |             |             |              |                     |              |       |  |  |

Figure 4-1 File list screen

#### File List

Click the **File List** tab on the primary toolbar to display the file list screen. This screen displays all files already imported into the system and those within a specific cohort.

#### **Cohort Sidebar**

Select a cohort to view the list of grouped files.

#### File List Heading

Organize file lists in ascending or descending order by clicking on any column heading. Drag and drop columns to rearrange order from left to right.

#### Find Files

| Q Find × |
|----------|
|----------|

To find a specific file(s), enter query text into the input field. You can find files based on patient ID, patient demographics, monitoring session timestamps, comments, clinician, and procedure.

#### Filter Files

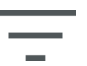

Click the Filter icon to refine the files displayed in the File List screen.

#### Print to PDF

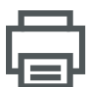

Click the **Print** icon to print the file list to PDF.

#### **Import Files**

| IV |  |
|----|--|
| `  |  |

Click the **Import Files** icon to import additional data files. See "Importing Files" on page 12.

#### Select Files

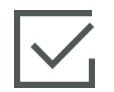

Click the **Select Files** icon to select multiple files for cohort editing. See "Organizing Cohorts" on page 19.

#### Organizing Cohorts

Data files can be organized into study arms to facilitate comparison of data between patient cohorts. The cohort sidebar displays a list of all named cohorts and the number of files contained within each cohort.

#### Edit Cohort List

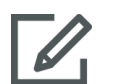

Click the **Edit** icon at the top of the cohort sidebar to edit the cohort listings. To edit a cohort name, click on the name to make the change.

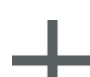

To add a new cohort, click the **Plus** icon. This will also open the edit cohort sidebar when not in edit mode. A new cohort will be added to the sidebar.

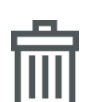

To delete a cohort, click **Delete**. Click **Delete** to confirm.

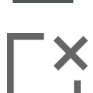

Click the **Close** icon to exit edit cohort sidebar.

#### Add/Remove Files to Cohorts

Enter the File List screen to add or delete files from cohorts.

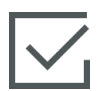

Drag and drop individual files onto the cohort sidebar or use the **Select Files** icon on the secondary toolbar to select multiple files.

The **Select All** and **Select None** buttons can be used with large file lists. These icons appear on the toolbar after clicking **Select Files** as shown in Figure 4-2.

| iie List 음 Sum   | imary 🔗 Compar | ison   |
|------------------|----------------|--------|
|                  | All Files      |        |
| 6 files          | Patient ID     | Gender |
|                  | TC2            | Female |
| Scohorts         | 2757737        | Female |
| + Add Cohort     | TC8            | Female |
| Cohort 01        | TC2            | Female |
| S o files        | HPITEST        | Female |
| Cohort 02        | FLOTRAC        | Male   |
| 3 files          |                |        |
| Cohort 03        |                |        |
| As 1 file        |                |        |
| Long cohort name |                |        |
| 2 files          |                |        |

#### Figure 4-2 Select files screen

Drag and drop the selected files into the desired cohort on the sidebar.

In Figure 4-2, all the imported files are being added to the cohort named "Cohort 03."

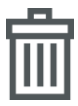

Click **Delete** to permanently delete a file from the application. A confirmation popup will appear. Click **Delete** to confirm.

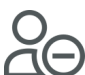

Click **Remove from Cohort** to remove a file from a cohort file list. A confirmation popup will appear. Click **Remove** to confirm.

Click **Done** to exit the Select File screen.

# **Chapter 5**

# **Cohort Summary and Comparison**

# 5.1 Cohort Summary

The cohort summary screen displays an overview of all patient monitoring data contained within the cohort. Data is summarized into tiles, as shown in Figure 1-1 on page 2. The description tile lists the number of files and the first and last case start timestamp. The remaining data tiles on the cohort summary screen are customizable.

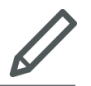

To select which data tiles appear on the screen, click on the **Customize View** icon and a dialog will display your choices. Visible tiles are highlighted.

Drag and drop tiles to rearrange their order on the screen. Expand the width of the tile to full screen or shrink to half screen by hovering over the right or left edge of the tile until a double arrow appears. Click and drag the edge to expand or shrink the tile width.

#### Patient Demographic Summary

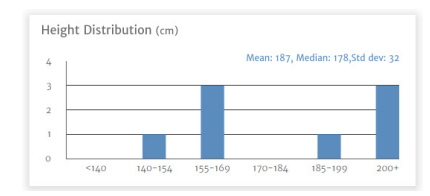

Height, weight, and age are summarized by individual distribution plots. The mean, median, and standard deviation are displayed above the histogram plot.

# 5.2 GDT Summary Plots

#### **GDT Session Duration**

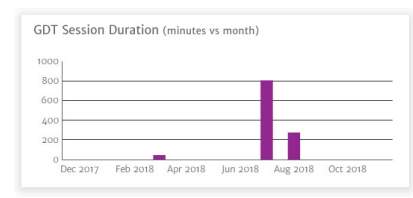

#### Patient Files with GDT Session

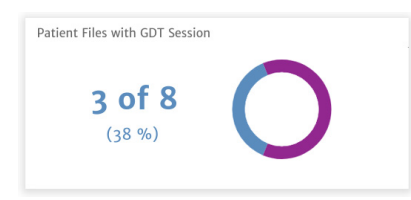

This chart displays the duration of GDT sessions and monitoring time. Overlapped columns display total GDT monitoring time in front of the total monitoring time. The accumulated monitoring durations are displayed by month. Hover over any column to display what percentage of total monitoring time was tracked by GDT sessions.

This pie chart displays the percentage of files with at least one GDT session recorded.

#### Pooled Time-in-Target™ Parameter

| Pooled Time in    | Target (Mea   | n % time | in target | vs mo    |   |
|-------------------|---------------|----------|-----------|----------|---|
| 100               |               |          |           | -        |   |
| 75                |               |          |           |          | - |
| 50                |               |          |           |          | - |
| 25                |               |          |           |          | - |
| 0<br>Mar 2018 May | 2018 Jul 2018 | Sep 2018 | Nov 2018  | Jan 2019 | - |

This data tile displays a box plot trend of the cohort's averaged percentage of Time-in-Target<sup>™</sup> parameter by month. Each GDT session average is calculated from the mean percent Time-in-Target parameter of all monitored parameters within the session. The average for each patient file is calculated as the mean of all GDT session averages. The box plot is calculated from these patient file averages by

month. Hover over the box plot to display the sample size (number of patient files), mean, and median for that time period. If fewer than five files with GDT sessions are available for a month, the box plot will indicate n<5.

#### SVV Mean Trend Graph

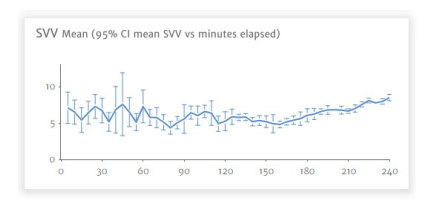

SVV mean is plotted against elapsed monitoring time. The mean is averaged at five-minute intervals and the 95% confidence interval of the mean at these time points is also displayed.

# 5.3 IOH Summary Plots

#### Average Time in Hypotension per Procedure

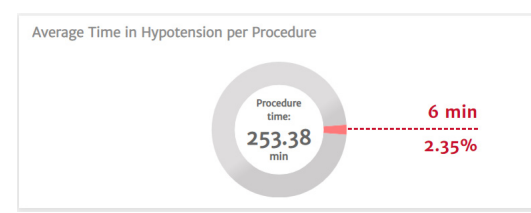

This data shows how much time each patient spends, on average, in hypotension. The time spent in hypotension is indicated as both a percentage and as an absolute number, so you can compare easily across different procedure times.

#### Total Number of Hypotensive Events in Cohort

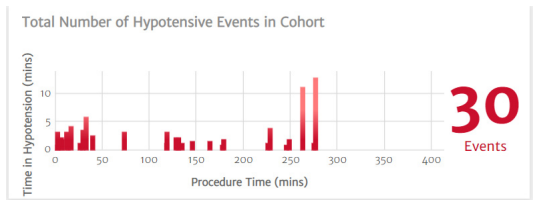

This is a visual representation of the total occurrences of hypotensive events during a procedure. A hypotensive event is defined as one minute below the set threshold with the default set to MAP < 65 mmHg.

The Y-axis of the graph demonstrates the length in time of each hypotensive event, while the X-axis demonstrates the procedure time. Each tick mark indicates an individual occurrence of a hypotensive event, so you can track when events are occurring across procedures.

#### Percent of Patients with Hypotension

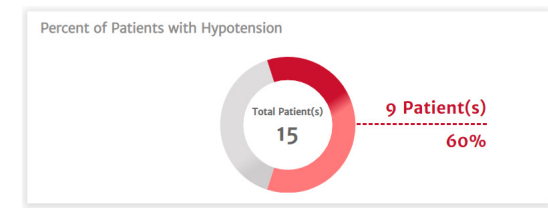

This is a visual representation of the number of patients in a cohort that experienced a hypotensive event. A hypotensive event is defined as one minute below the set threshold with the default set to MAP < 65 mmHg.

#### **Hypotension Statistics**

| Hypotension statistics                                |                                                                               |
|-------------------------------------------------------|-------------------------------------------------------------------------------|
| Gender                                                | ນີ້ 40 % (male)<br>ຊີ້ 60 % (female)                                          |
| Age                                                   | ₹ 56.93 ± 10.24                                                               |
| Weight                                                | $\overline{\times}$ 96.64 ± 32.61 kg<br>$\overline{\times}$ 213.2 ± 71.95 lbs |
| Height                                                | x 166.4 ± 9.06 cm<br>x 65.47 ± 3.52 in                                        |
| Total monitoring time of the cohort                   | 3800.67 minute(s)                                                             |
| Monitoring time per patient                           |                                                                               |
| Number of patients with hypotension                   | 9 of 15<br>60%                                                                |
| Total number of hypotensive events in dataset         | 30 event(s)                                                                   |
| Average number of hypotensive events per patient      | × 2 ± 2.45<br>[0, 1, 3.5] event(s)                                            |
| Total duration of hypotension in cohort               | 90.33 minute(s)                                                               |
| Average duration of each hypotensive event            |                                                                               |
| Mean MAP under 65mmHg per patient                     |                                                                               |
| Area under 65mmHg for MAP per patient (AUT)           |                                                                               |
| TWA* (MAP < 65mmHg) per patient                       |                                                                               |
| % of patients that experience an event under 50mmHG   | 1 of 15<br>6.67%                                                              |
| Total number of events when a patient is under 50mmHG | 1 event(s)                                                                    |
| Lowest MAP among all patients                         | 48 mmHg                                                                       |

A list of key hypotensive calculations, such as average number of hypotensive events, duration of each event, and time-weighted average of hypotension for each patient, that provides a case summary of the patient.

# 5.4 Cohort Comparison

Use the cohort comparison screen to view a side-by-side summary of two cohorts. The main viewing pane is divided in half lengthwise as shown in Figure 5-1.

| Acumen Analytics                 |                             |                                                                     |                      |                  |            |                     | -                                     | □ ×     |
|----------------------------------|-----------------------------|---------------------------------------------------------------------|----------------------|------------------|------------|---------------------|---------------------------------------|---------|
|                                  |                             | Acumen /                                                            | Analyti              | cs               |            |                     | ٢                                     | iłi (?) |
| File List 🔗 Su                   | immary လု Comparison        |                                                                     |                      |                  |            | 🎯 юн                | 🖉 Customize                           | PDF     |
|                                  | Baseline Cohort Cohort 01 - |                                                                     |                      | Cohort 02 👻      |            |                     |                                       |         |
| All Files<br>6 files             |                             | 12.0%                                                               | Time spe<br>hypotens | ent in<br>sion   | 9.2        | %                   |                                       | Í       |
| + Add Cohort<br>Cohort 01        |                             | 5                                                                   | MAP eve<br>under 50  | nts<br>9 mmHG    | 12         |                     | $\sim$                                |         |
| Cohort 02                        | Description                 |                                                                     |                      | Description      |            |                     |                                       |         |
| 3 files                          | Cohort Name                 | Cohort 01                                                           |                      | Cohort Name      |            | Coho                | rt 02                                 |         |
| Cohort 03                        | Number of Files             | 6                                                                   |                      | Number of File   | s          | 3                   |                                       |         |
| A 1 file                         | First Case Start Timestamp  | Aug 3, 2015 8:42.19 AN                                              | ٩                    | First Case Start | Timestamp  | Aug                 | 3, 2015 8:42.19 AM                    |         |
| Long cohort name<br>example text | Last Case Start Timestamp   | Aug 1, 2018 8:00.31 AN                                              | 1                    | Last Case Start  | Timestamp  | Aug                 | I, 2018 8:00.31 AM                    | 1       |
| 2 files                          | Hypotension statistics      |                                                                     | $\leftrightarrow$    | Hypotension      | statistics |                     | ←                                     | •       |
|                                  | Gender                      | ប៉ី 100 % (male)<br>ភ្មំ 0 % (female)                               |                      | Gender           |            | Û<br>Ô              | 100 % (male)<br>0 % (female)          |         |
|                                  | Age                         | ₹ 77.33 ± 15.09                                                     |                      | Age              |            | $\overline{\times}$ | 77.33 ± 15.09                         |         |
|                                  | Weight                      | <ul> <li>x 80.58 ± 10.55 k</li> <li>x 177.67 ± 23.11 lbs</li> </ul> |                      | Weight           |            | $\overline{\times}$ | 80.58 ± 10.55 k<br>177.67 ± 23.11 lbs |         |

Figure 5-1 Cohort comparison

When viewing IOH data, the top tile presents a dashboard comparison view of the Time Spent in Hypotension data and the MAP Events under 50 mmHg data.

The cohort comparison screen has the following features.

#### Select Cohort

| Select a cohort $\cdot$ |  |
|-------------------------|--|
| All files               |  |
| New Cohort 1            |  |
| New Cohort 2 🖉          |  |
| New Cohort 3            |  |
| New Cohort 4            |  |

Use the drop-down menus at the top of the main viewing pane to select a cohort for the left and right sides.

#### Data Tiles

The order of tiles can be re-arranged from top to bottom. The appearance and selection of data tiles are identical to those available on the cohort summary page. See "Cohort Summary" on page 21.

#### **Customize View**

Click the Customize View icon to display a menu of available data tiles.

| Customize View      |               |
|---------------------|---------------|
| Hypotension         |               |
| Time in Hypotension | Statistics    |
| Events              | Severe Events |
|                     |               |

#### **Cluster Cohort Data**

By default, tiles of both cohorts appear identical to the cohort summary screen.

Click the **Combine Graphs** icon to plot data from both cohorts onto one graph that spans the full width of the main viewing pane. Click on the icon again to separate cohort data back into two individual plots.

Tiles that display cohort description and percentage of cases with GDT sessions cannot be clustered.

**Note:** In addition to IOH, cohort comparisons for PGDT can be viewed by selecting the PGDT button in the primary toolbar.

# **Chapter 6**

# **Exporting and Saving Data**

## 6.1 Print to PDF

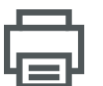

This icon appears on the primary toolbar for most screens. Click the Print PDF button to export data displayed on the main viewing pane in Adobe PDF format.

Exported PDFs will list the data in the same order as it appeared on the screen at the time of export. PDFs have a white background and a header listing summary information pertinent to the type of screen displayed at the time.

# 6.2 Exporting GDT Reports

| G |  |
|---|--|
|   |  |
|   |  |

A GDT Report icon will appear on the secondary toolbar while viewing individual patient files with GDT sessions. A GDT report contains trend graphs of a selected GDT session.

- Click the desired patient file from the File List screen.
- Click the **GDT Report** icon. A popup menu will appear. See Figure 6-1.
- Select and highlight sessions to export them. Each session is exported to a separate PDF.
- Click **Print** and enter a name and select a location for the exported file.

| Include   |            |            |                 |
|-----------|------------|------------|-----------------|
| Session 1 | 08/09/2015 | 4:23:58 PM | (a minute)      |
| Session 2 | 08/09/2015 | 4:26:48 PM | (a few seconds) |
| Session 3 | 08/09/2015 | 4:33:08 PM | (2 hours)       |

#### Figure 6-1 GDT report popup menu

Exported PDFs have a header with the session start/end time and patient identifying information if de-identify was unchecked. The body of the PDF contains tracked parameter trend graphs and a table of intervention events for the GDT session time frame.

# 6.3 Exporting Case Reports

| Γ | С | 1  |
|---|---|----|
| L |   | ι. |
| L |   |    |

A Case Report icon will appear on the secondary toolbar while viewing individual patient files. A case report contains trend graphs of selected parameters.

- Click the desired patient file from the File List screen.
- Click Case Report. A popup menu will appear. See Figure 6-2.
- Select parameters from the list to include them in the case report.
- Click **Print** and enter a name and select a location for the exported file.

| Report Content             |                |         |        |       |
|----------------------------|----------------|---------|--------|-------|
| Include<br>HPI CO<br>DIA M | D CI SV<br>IAP | SVI SVV | PR SYS | •     |
| ☑ De-ident                 | tify           |         | Cancel | Print |

#### Figure 6-2 Case report popup menu

Exported PDFs have a header with the monitoring start/end time and patient identifying information if de-identify was unchecked. The body of the PDF contains selected parameter trend graphs and a table of intervention events for the monitoring session.

# 6.4 Exporting Patient Data Files

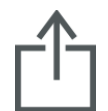

Patient data files are exported from Acumen Analytics software using the Export File icon. Exported files have an .ew extension and include original monitoring data plus any user edits. These edits include entering procedures, clinicians, comments, annotations, or GDT target modifications. These files can be imported back into the

application.

Caution: Federal (USA) law restricts this product to sale by or on the order of a physician.

Edwards, Edwards Lifesciences, the stylized E logo, Acumen, Acumen Analytics, Acumen IQ, ClearSight, EV1000, FloTrac, ForeSight, ForeSight Elite, HemoSphere, Time-in-Target, and TruWave are trademarks of Edwards Lifesciences Corporation. All other trademarks are the property of their respective owners.

 $\ensuremath{\mathbb O}$  2020 Edwards Lifesciences Corporation. All rights reserved. Part Number 10029022004/A

Edwards Lifesciences • One Edwards Way, Irvine CA 92614 USA • edwards.com

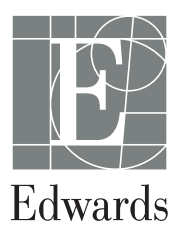